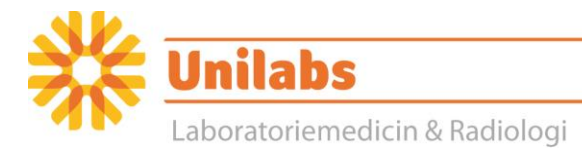

## Instruktion för åtkomst till röntgenbilder från Unilabs via Sectra IDS7/Cx.

Denna funktion visar Unilabs bilder på enklast möjliga sätt. Efter man har loggat på kommer man till en sökruta där det finns tre val. Använd alltid personnummer (MRN) vid sökning.

| ۹    |                  |               |  |
|------|------------------|---------------|--|
| Name | MRN              | Date of Birth |  |
| Namn | Person<br>nummer | Födelsedatum  |  |

Beroende på hur många bilder patienten har kommer det fram en lista över alla undersökningar. Klicka på bilden som ni vill se. Om bilderna är märkta Archived finns de i vårt långtidsarkiv och beroende på storlek på bilderna och vad de är lagrade tar det olika lång tid att öppna bilderna

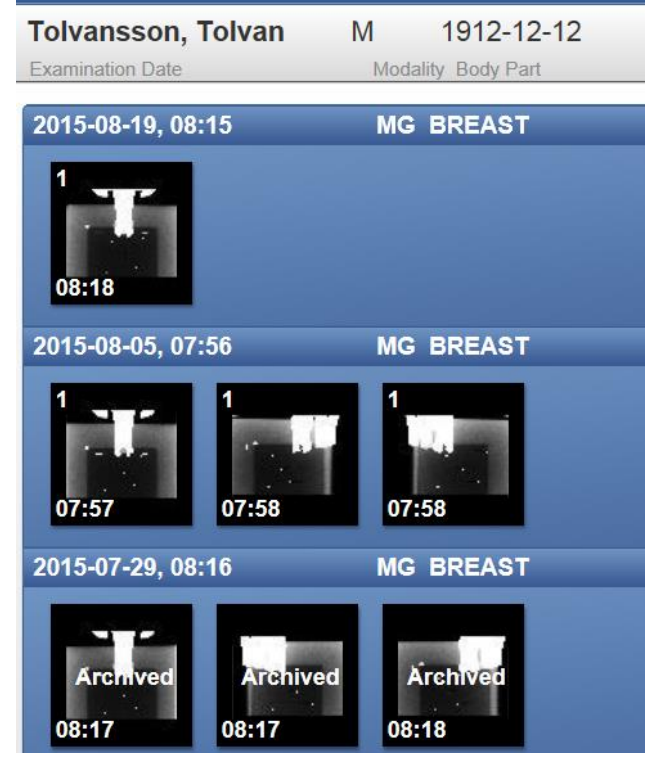

## Support vid problem:

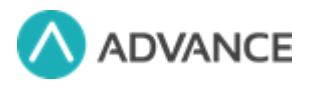

Telefon: **010-160 49 00** öppet alla helfria dagar från 07.00-18.00 E-post: <u>support@advance.se</u>